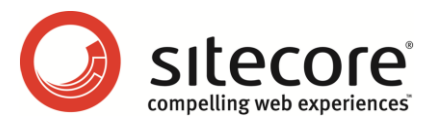

## Sitecore CMS 6.2 What's New?

An Overview of the New Functionality in Sitecore CMS 6.2

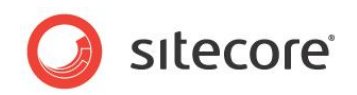

#### **Table of Contents**

| Chapter 1 Introduction           | . 3 |
|----------------------------------|-----|
| Chapter 2 RSS Feeds              | 4   |
| 2.1 Sitecore Client Feeds        | .5  |
| 2.2 Sitecore Item Feeds          | .7  |
| Chapter 3 WebDAV                 | . 8 |
| 3.1 File Drop Area Field         | 9   |
| 3.2 Drag & Drop in Media Library | 11  |
| Chapter 4 Word Field             | 12  |
| 4.1 Using a Word Field           | 13  |

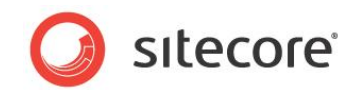

#### **Chapter 1**

#### Introduction

Welcome to Sitecore CMS 6.2!

This document introduces new features in Sitecore CMS 6.2 from the perspective of someone familiar with previous Sitecore CMS 6 versions.

The major improvements include the following:

- RSS feeds. Aggregate important information and news.
- WebDAV. Make use of the drag & drop interface between the web site and your own desktop.
- Word Field. Edit lengthy pieces of content in Sitecore using Microsoft Word.

There are also a number of fixes and refinements that make Sitecore CMS even more productive and easy to use. Refer to the <u>release history page</u> for more details.

Be sure to check the corresponding reference materials if you'd like more information about a feature described in this guide.

This document contains the following chapters:

- Introduction
- RSS Feeds
- WebDAV
- Word Field

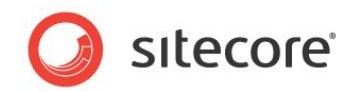

# Chapter 2 RSS Feeds

An RSS (Really Simple Syndication) is a Web feed that is used to publish frequently updated material — such as blogs, news headlines, audio, video, and so on — in a standardized format. An RSS feed can contain either the full text of the material or a summarized version.

This chapter provides a brief overview of the RSS features in Sitecore CMS 6.2.

For more information about creating RSS feeds, refer to Content Author's Cookbook.

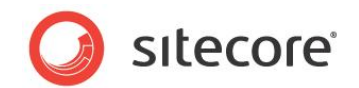

#### 2.1 Sitecore Client Feeds

There are some predefined RSS feeds in Sitecore CMS which let users and administrators know about changes made to items or about new items.

There are content item feeds and workflow feeds (which include workflow state feeds). Below is a brief description of these feeds.

#### Content item feeds

These feeds inform you about changes made to items. The Subscribe button is available in the Content Editor as shown below:

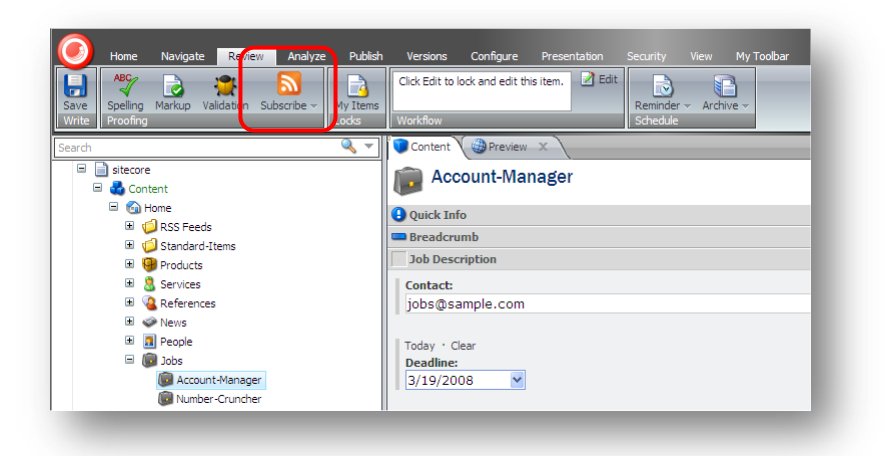

In the image below you can see how the feed looks like in Internet Explorer:

| Edit View Favorites Tools Help                                                  |                                       |                                                                                                    |                                                                     |                                                                                                    |                                                                                                    |                                         |   |
|---------------------------------------------------------------------------------|---------------------------------------|----------------------------------------------------------------------------------------------------|---------------------------------------------------------------------|----------------------------------------------------------------------------------------------------|----------------------------------------------------------------------------------------------------|-----------------------------------------|---|
| rorites                                                                         | 💋 Updates to Acc                      | ount-Manager Sitecore item                                                                                                    |                                                                     |                                                                                                    | 👌 • 🗟 · 🗆                                                                                                    | 🖷 🔹 Page 🔹 Safety 👻 Tools 👻             | > |
| d to Favorites Bar • X<br>tes Feeds History<br>ticrosoft Feeds<br>ticrore Feeds | Updates to<br>24. september 2009      | o Account-Manager Sitec                                                                                                    | ore item                                                            |                                                                                                    |                                                                                                    | Displaying 1/1                          | ~ |
| Updates to Account-Manager Sitecore item                                        | The Account                           | -Manager was moved to the D                                                                                                    | ratt worknow                                                        | state                                                                                                    |                                                                                                    | - · · · · · · · · · · · · · · · · · · · |   |
|                                                                                 | 24. september 2009,<br>The Account Ma | 11:08:11                                                                                                    | orkflow state by Ar                                                 | udray Normal Contact Author                                                                                                  | llear                                                                                                    | Sort by:                                |   |
|                                                                                 | The Accounting                        | mager item was moved from to prart wi                                                                                                    | JIKITOW State by A                                                  | aney normal content Aution                                                                                                   | 0101                                                                                                    | - Date<br>Title                         |   |
|                                                                                 | /Home/Jobs/Acc                        | ount-Manager,                                                                                                    |                                                                     |                                                                                                    |                                                                                                    | inte                                    |   |
|                                                                                 | English, Version                      | 12                                                                                                    |                                                                     |                                                                                                    |                                                                                                    | Manufood properties                     |   |
|                                                                                 | What do you w                         | ant to do with Account-Manager:                                                                                                    |                                                                     |                                                                                                    |                                                                                                    | view reed properties                    |   |
|                                                                                 |                                       |                                                                                                    |                                                                     |                                                                                                    |                                                                                                    |                                         |   |
|                                                                                 | Submit o     Edit it                  | r <u>Submit &amp; comment</u>                                                                                                    |                                                                     |                                                                                                    |                                                                                                    |                                         |   |
|                                                                                 |                                       |                                                                                                    |                                                                     |                                                                                                    |                                                                                                    |                                         |   |
|                                                                                 | Version change                        | s                                                                                                    |                                                                     |                                                                                                    |                                                                                                    |                                         |   |
|                                                                                 | Field Title                           | Previous Version (1)                                                                                                    |                                                                     | Current version (2)                                                                                                    |                                                                                                    |                                         |   |
|                                                                                 | Breadcrumb                            | Sname                                                                                                    |                                                                     | Sname                                                                                                    |                                                                                                    |                                         |   |
|                                                                                 | Title:                                |                                                                                                    |                                                                     |                                                                                                    |                                                                                                    |                                         |   |
|                                                                                 | Contact:                              | jobs@sample.com                                                                                                    |                                                                     | jobs@sample.com                                                                                                    |                                                                                                    |                                         |   |
|                                                                                 | Deadline:                             | 20091001T112600                                                                                                    |                                                                     | 20091001T112900                                                                                                    |                                                                                                    |                                         |   |
|                                                                                 | Menu Title:                           | Account Manager                                                                                                    |                                                                     | Account Manager                                                                                                    |                                                                                                    |                                         |   |
|                                                                                 | Title:                                | Account Manager                                                                                                    |                                                                     | Account Manager                                                                                                    |                                                                                                    |                                         |   |
|                                                                                 | Text:                                 | We're looking to expand operations<br>to help! We expect that you have sev<br>experience and a proven track record<br>fast-pased workplace and competive | and we want you<br>eral years of<br>I. We offer a fun,<br>salaries. | We're looking to expand op<br>help! We expect that you hav<br>and a proven track record. W<br>workplace with exciting colli- | erations and we want you to<br>ve several years of experience<br>/e offer a fun, fast-pased<br>eagues and competive salaries. |                                         |   |
|                                                                                 | Overview<br>Abstract:                 | Experienced sales representive and p                                                                                                    | artner manager.                                                     | Experienced sales representi                                                                                                 | ve and partner manager.                                                                                                    |                                         |   |
|                                                                                 | Overview<br>Image Max<br>Width:       | 100                                                                                                    |                                                                     | 100                                                                                                    |                                                                                                    |                                         |   |
|                                                                                 | Preview the wet                       | opage                                                                                                    |                                                                     |                                                                                                    |                                                                                                    |                                         |   |
|                                                                                 | Workflow histo                        | ny:                                                                                                    |                                                                     |                                                                                                    |                                                                                                    |                                         |   |
|                                                                                 | Date                                  | User                                                                                                    |                                                                     | Previous<br>State                                                                                                    | Current Comment<br>State                                                                                                    |                                         |   |
|                                                                                 | Thursday, Sep<br>11:08 AM             | tember 24, 2009 audrey.normalco                                                                                                    | ntentauthoruser@                                                    | <u>sitecore.net</u>                                                                                                    | Draft Item<br>created                                                                                                    |                                         |   |

Sitecore® is a registered trademark. All other brand and product names are the property of their respective holders. The contents of this document are the property of Sitecore. Copyright © 2001-2010 Sitecore. All rights reserved.

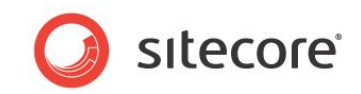

The Web page shown above contains some useful information about the item, including:

- The name of the item.
- Its current workflow state.
- The workflow history of the item.
- A table showing the differences between the new version and the old version of the item.

It also contains workflow commands that let you move the item through the workflow — if you have the appropriate permissions.

#### Workflow Feeds

Sitecore also contains workflow feeds which keeps you up to date on entire workflows

To subscribe to a workflow feed, click the Subscribe button in the Workbox:

| kfows View                             |                  |
|----------------------------------------|------------------|
| Sample Workflow                        | <mark>№ ×</mark> |
| Draft - (1 item)                       | 5                |
| Awaiting Approval - (none)             | <b>N</b> Ø       |
|                                        |                  |
|                                        |                  |
|                                        |                  |
| tent Editor Media Library Workbox      |                  |
| itecore 💦 🛃 Content Editor 🛛 🦠 Workbox | 5 11:            |

This is how a workflow feed looks like in an RSS viewer:

| March News (v.2) has been moved to Avanting Approval state:       Image: Comparison of the Avanting Approval state (v.2) has been moved to Avanting Approval state (v.2) has been moved to Avanting Approval State (v.2) has been moved to Avanting Approval State (v.2) has been moved to Avanting Approval State (v.2) has been moved to Avanting Approval State (v.2) has been moved to Avanting Approval State (v.2) has been moved to Avanting Approval State (v.2) has been moved to Avanting Approval State (v.2) has been moved to Avanting Approval State (v.2) has been move                                                                 |                                                                          |                                                          |                                   |                                               |                                             |                                              |                                                  |                                        |                                                |                                                                              |                                 |                                                                                                    |                                                    | Displaying      | 2/2   |
|----------------------------------------------------------------------------------------------------|--------------------------------------------------------------------------|----------------------------------------------------------|-----------------------------------|-----------------------------------------------|---------------------------------------------|----------------------------------------------|--------------------------------------------------|----------------------------------------|------------------------------------------------|------------------------------------------------------------------------------|---------------------------------|----------------------------------------------------------------------------------------------------|----------------------------------------------------|-----------------|-------|
| more received to a variating Approval tasks       + 41         Set deprecision tasks       + 41         Set deprecision t                                                                                                    |                                                                          |                                                          |                                   |                                               |                                             |                                              |                                                  |                                        |                                                |                                                                              |                                 |                                                                                                    |                                                    |                 |       |
| Langenergie         Image: Specifie         Image: Specifi                                                                                                    | in moved to Aw                                                           | een moved                                                | to A                              | Awaiting                                      | Approv                                      | ai state                                     |                                                  |                                        |                                                |                                                                              |                                 |                                                                                                    |                                                    | • All           | 2     |
| Provide reaction from topic of reacting a point is that of yourreaction from topic of reaction from topic of reaction fr                                          |                                                                          |                                                          |                                   |                                               |                                             |                                              |                                                  |                                        |                                                |                                                                              |                                 |                                                                                                    |                                                    | Sort by         |       |
| State State                                                        | o to Awaring Approv                                                      | wea to wwaiting                                          | ig Appro                          | proval state                                  | by Augrey I                                 | Normalico                                    | STREET AUGO                                      | or user                                |                                                |                                                                              |                                 |                                                                                                    |                                                    | T Date          |       |
| the deponent out with the series       When the opponent out with the series out with the series out with                                                                  |                                                                          |                                                          |                                   |                                               |                                             |                                              |                                                  |                                        |                                                |                                                                              |                                 |                                                                                                    |                                                    | Title           |       |
|                                                                                                    | Older-News:                                                              | th Older-News                                            | ns:                               |                                               |                                             |                                              |                                                  |                                        |                                                |                                                                              |                                 |                                                                                                    |                                                    | View feed prope | rties |
| with changes       eff ing     Revise vector from Fage       off intervace Access on them Fage     Oaler Nees Access on Down on From Fage       off intervace Access on them Fage     Oaler Nees Access on Down on From Fage       off intervace Access on them Fage     Oaler Nees Access on Down on From Fage       off intervace Access on them Fage     Oaler Nees Access on Down on From Fage       off intervace Access on them Fage     Oaler Nees Access on Down on From Fage       off intervace Access on them Fage     Oaler Nees Access on Down on From Fage       off intervace Access on them Fage     Oaler Nees Access on Down on From Fage       off intervace Access on them Fage     Oaler Nees Access on Down on From Fage       off intervace Access on them Fage     Oaler Nees Access on Down on From Fage       off intervace Access on them Fage     Oaler Nees Access on Down on From Fage       off intervace Access on them fort fage on From Fage     Oaler Nees Access on Down on From Fage       off intervace Access on them fort fage on the fort fage on them fort fage on the fort fage on them fort fage on them fort fage on them fort fage on them fort fage on the fort fage on them fort fage on them fort fage on them fort fage on them fort fage on them fort fage on them fort fage on them fort fage on them fort fage on the fort fage on them fort fage on them fort fage on them fort fage on the fort fage on them fort fage on them fort fage on them fort fage on them fort fage on them fort fage on them fort fage on them fort fage on them fort fage on them fort fage on them fort fage on them fort fage on them fort fage on them fort fa                                                                                                    | <u>nment</u><br>Int                                                      | comment<br>ment                                          |                                   |                                               |                                             |                                              |                                                  |                                        |                                                |                                                                              |                                 |                                                                                                    |                                                    |                 |       |
| er The Announce Version () Conversion () Conversion () Service () Conversion () Conversion () Conver                         |                                                                          |                                                          |                                   |                                               |                                             |                                              |                                                  |                                        |                                                |                                                                              |                                 |                                                                                                    |                                                    |                 |       |
| Der Ness Andres not Down from Page         Oest Ness Andres not Down on from Page         Oest Ness Andres not Down on from Page           Ant Tile         Die Ness Andres not Down on from Page         Oost Ness Andres not Down on from Page         Oost Ness Andres not Down on from Page           Ant Tile         Die Ness Andres not Down on from Page         Oost Ness Andres not Down on from Page         Down Ness Andres not Down Pont Page           Ant Die Ness Andres not Down on from Page         Down Ness Andres not Down on from Page         Down Ness Andres not Down Pont Page           Ant Die Ness Andres not Down on from Page         Down Ness Andres not Down on from Page         Down Ness Andres not Down Pont Page           Ant Die Ness Andres not Down on from Page         Down Ness Andres not Down Pont Page         Down Ness Andres not Down Pont Page           Notit Ness Andres not Down Pont Page         Down Ness Andres not Down Pont Page         Down Ness Andres not Down Pont Page           Notit Ness Andres not Down Pont Page         Down Ness Andres not Down Pont Page         Down Ness Andres not Down Pont Page           Notit Ness Andres not Down Pont Page         Down Ness Andres not Down Pont Page         Down Ness Andres not Down Pont Page           Notit Ness Andres not Down Pont Page         Down Ness Andres not Down Pont Page         Down Ness Andres not Down Pont Page           Notit Ness Andres not Down Pont Page         Down Ness Andres not Down Pont Page         Down Pagee                                                                                                    | ion (1)                                                                  | ersion (1)                                               |                                   |                                               |                                             |                                              |                                                  |                                        | Cun                                            | rent version (2)                                                             |                                 |                                                                                                    |                                                    |                 |       |
| Variant for the Construction of the Construction of the Constru                                                | Articles not Shown or                                                    | vs Articles not Si                                       | Shown                             | vn on Front P                                 | eðe.                                        |                                              |                                                  |                                        | Old                                            | er News Articles n                                                           | ot Shov                         | in on Front Page                                                                                                    |                                                    |                 |       |
| Term         Oper Name         Oper Name         Oper Nam         Oper Name         Oper                                                                                                    | t on Front Page                                                          | not on Front Pag                                         | age                               |                                               |                                             |                                              |                                                  |                                        | Old                                            | News not on Fron                                                             | t Page                          |                                                                                                    |                                                    |                 |       |
| All you do more real terms (a dormereal automatical) while of the fort page (Creame (All you all and ormere real automatical) fail of the fort page (Creame (All you and ormereal automatical) fail of the fort page (Creame (All you and ormereal automatical) fail of the fort page (Creame (Creame (All you and ormereal automatical) fail of the fort page (Creame (Creame (All you and ormereal automatical) fail of the fort page (Creame (Creame (Cre                                          | Articles not Shown or                                                    | vs Articles not Sh                                       | Showne                            | vn on Front P                                 | age                                         |                                              |                                                  |                                        | Old                                            | er News Articles n                                                           | ot Shov                         | in on Front Page                                                                                                    |                                                    |                 |       |
| Same         D001124T120000         D001124T120000           Strand         Angle add more new is terms, older news, addmatcally fails off the front page.         Angle add more news items, older news automatcally fails off the front page.           Strand         D00         D00         D00         D00         D00           Strand         D00         D00         D                                                                                                    | nore news items, olde<br>ome "news" that stay<br>sext for the front page | d more news iter<br>some "news" t<br>ar text for the fro | ems, ok<br>' that sta<br>ront pag | older news :<br>stays hot lor<br>page. That w | automatica<br>ng after you<br>vay, visitors | ily fails off<br>u first repo<br>will always | I the front pa<br>rted it, you o<br>s see it whe | age. Of co<br>can add th<br>an the ope | ourse, Asy<br>hat to hav<br>en the text<br>ope | you add more new<br>e some "news" th<br>t for the front page<br>en the site. | s items<br>at stays<br>. That v | older news automatically fails off the front page.<br>hot long after you first reported it, you can add that<br>ray, visitors will always see the important news it: | lowever, if you<br>to the Sidebar<br>ems when they |                 |       |
| Appleview     Appleview reverse terms, oder nevers automatically fails of the front page.     Augues add more nevers terms, oder nevers automatically fails of the front page.       Dereview reverse     100   The relation of the reverse automatically fails of the front page.<br>The relation of the reverse automatically fails of the front page.<br>The relation of the reverse                                                                                      | 20000                                                                    | т120000                                                  |                                   |                                               |                                             |                                              |                                                  |                                        | 200                                            | 71128T120000                                                                 |                                 |                                                                                                    |                                                    |                 |       |
| Device Index Vectors     200       Territor Tar entropical<br>Revolution Nationary<br>Notation Nationary<br>Data     User     Periodic Stars     Comment<br>Data       Data     User     Periodic Stars     Comment<br>Data     Data     Demoveded       Thrunking September 24 2000 1114 AM<br>Augers (commented Extender and<br>Bucket, norm scientification and<br>Bucket, norm scientification and<br>Extender Manager (v.2) has been moved to Draft state     Data     Data     Data     Demoveded       Koount-Manager fram war need to Draft state<br>Extender Starser fram war need to Draft state by <u>Augers, Normal Content Autoritizer</u> Extender Manager fram war need to Draft state                                                                                                    | tore news items, olde                                                    | d more news ite                                          | ems, ok                           | older news i                                  | automatica                                  | ily fails off                                | the front pa                                     | iage.                                  | As                                             | you add more new                                                             | s items                         | older news automatically fails off the front page.                                                                                                    |                                                    |                 |       |
| Navitable Nationals Navitable National Navitable National Navitable National Navitable National Navitable National Navitable National Navitable National Navitable National Navitable National Navitable National Navitable National Navitable National National Nationa                         |                                                                          |                                                          |                                   |                                               |                                             |                                              |                                                  |                                        | 100                                            | )                                                                            |                                 |                                                                                                    |                                                    |                 |       |
| Northion-Natory: Dee Dee Periods Stee Connect Dee Periods Stee Connect Dee Dee Periods Stee Connect Dee Periods Stee Connect Dee Periods Stee Periods St                         |                                                                          |                                                          |                                   |                                               |                                             |                                              |                                                  |                                        |                                                |                                                                              |                                 |                                                                                                    |                                                    |                 |       |
| Des Uter Preidos Date Connect Las Connect Date Connect Date Connect Date Connect Date Connect Date Date Date Date Date Date Date Dat                                                                                                    |                                                                          |                                                          |                                   |                                               |                                             |                                              |                                                  |                                        |                                                |                                                                              |                                 |                                                                                                    |                                                    |                 |       |
| Thurday: September 24.2009 1143 AM <u>work Infrastorents/bouget23/boure.pt</u> Dath bein dested Thurday: September 24.2009 1143 AM <u>addex come bounder32/boures12/boures12</u> Dath Anisting Approval Ready for relieve Executed: Manager (M-22) has been moved to Draft state  september 211 1111 - 9  Kontrol Stategy services and so Dath trans by <u>Audex Homes Content Autor User</u> (September 212 Content Autor Content Autor User  (September 212 Content Autor Content Autor User  (September 212 Content Autor Content Autor Content Autor User  (September 212 Content Autor Content Autor Content Autor User  (September 212 Content Autor Content Autor Content Autor User  (September 212 Content Autor Content Autor Cont           | User                                                                     |                                                          | User                              | er                                            |                                             |                                              |                                                  | Previo                                 | us State                                       | Current State                                                                |                                 | 0000000                                                                                                    |                                                    |                 |       |
| Thursday, September 24.000 1154 AM <u>autors come to come to come of the sector and the sector Approval</u> Ready for review<br>Account-Manager (v.2) has been moved to Draft state<br>upperset to 1101 4<br>Account-Manager Tan was mode to Draft state by <u>Autors Normal Contern Autor Nore</u><br>Monter State State State State by <u>Autors Normal Contern Autor Nore</u><br>Monter State State | 11:48 AM Ionnie.                                                         | 09 11:48 AM                                              | Ionnie                            | nie limitedo                                  | contentauth                                 | noruser@s'                                   | itecore.net                                      |                                        |                                                | Draft                                                                        | b                               | em created                                                                                                    |                                                    |                 |       |
| kccount-Manager (v.2) has been moved to Draft state uppendent to this in the Account-Manager and the State state by <u>Account-States and the States and the S</u>                   | 11:54 AM audrey                                                          | 09 11:54 AM                                              | audre                             | drev.normali                                  | contentaut                                  | horuser@1                                    | sitecore net                                     | : Draft                                |                                                | Awaiting Approv                                                              | al R                            | eady for review                                                                                                    |                                                    |                 |       |
| a square 2011 I.I.I.I.I.I.I.I.I.I.I.I.I.I.I.I.I.I.I                                                                                                    | nas been moved                                                           | ) has been m                                             | move                              | ved to Dra                                    | aft state                                   |                                              |                                                  |                                        |                                                |                                                                              |                                 |                                                                                                    |                                                    |                 |       |
| he Account-Manager tem waar mowel to Dant state by <u>Auder. Hormal Content Author User</u><br>Hormal 2014 Charann-Manager.                                                                                                    |                                                                          |                                                          |                                   |                                               |                                             |                                              |                                                  |                                        |                                                |                                                                              |                                 |                                                                                                    |                                                    |                 |       |
| Home/Jobs/Account-Manager                                                                                                    | moved to Draft state                                                     | as moved to Dra                                          | raft stat                         | state by <u>Audr</u>                          | rey Normal                                  | Content A                                    | kuthor User                                      |                                        |                                                |                                                                              |                                 |                                                                                                    |                                                    |                 |       |
| registery - waterwater a                                                                                                    |                                                                          | er.                                                      |                                   |                                               |                                             |                                              |                                                  |                                        |                                                |                                                                              |                                 |                                                                                                    |                                                    |                 |       |
| Yhat do you want to do with Account-Manager:                                                                                                    |                                                                          | th Account - Mai                                         | anager                            | ger:                                          |                                             |                                              |                                                  |                                        |                                                |                                                                              |                                 |                                                                                                    |                                                    |                 |       |
| Submit or Submit & comment                                                                                                    | Account-Manager:                                                         |                                                          |                                   |                                               |                                             |                                              |                                                  |                                        |                                                |                                                                              |                                 |                                                                                                    |                                                    |                 |       |

The feed contains all items in a particular workflow, indicates recent transitions between states, provides quick links to workflow commands and also shows differences between versions.

Sitecore® is a registered trademark. All other brand and product names are the property of their respective holders. The contents of this document are the property of Sitecore. Copyright © 2001-2010 Sitecore. All rights reserved.

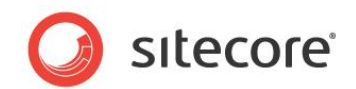

#### 2.2 Sitecore Item Feeds

You can create an RSS feed using the Content Editor. In Sitecore, creating a feed includes the following actions:

- 1. Creating a feed item. Readers will refer to this item to get the feed updates.
- 2. Specifying the source where the feed information is taken from. This is done on the feed item.
- 3. Defining the way information is presented in the feed. This is done on the item where the feed takes information from.

For more information about creating RSS feeds, refer to Content Author's Cookbook.

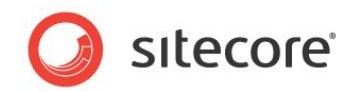

### **Chapter 3**

#### WebDAV

WebDAV allows users to manage files on Web servers using browsers just like they would manage them on their local disks. With WebDAV, users can drag-and-drop files between the Windows desktop and the browser.

In Sitecore 6.2, the Media Library supports drag & drop interface implemented with WebDAV and there is also the new File Drop Area field which supports WebDAV.

This chapter provides a brief overview of the WebDAV implementation in Sitecore CMS. For more information, refer to WebDAV Configuration document.

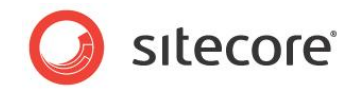

#### 3.1 File Drop Area Field

The File Drop Area field introduced in Sitecore CMS 6.2 provides drag&drop features in Sitecore. For instance, in the following screenshot you can see an image being dragged from a local disk folder into a Sitecore field.

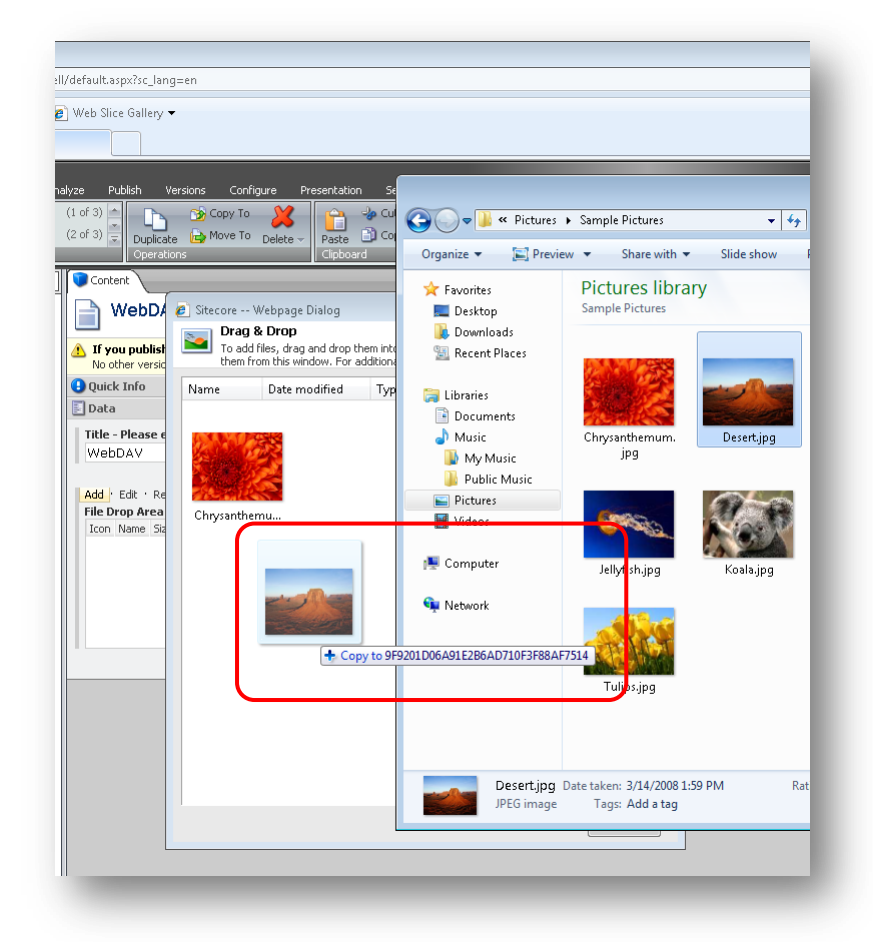

If you right-click an empty space in the File Drop Area, you will get the set of menus similar to one you can see in Windows Explorer. For instance, you can see the View options in the screenshot below:

| (1 of 3) 📥 🛛 📐 🏂                                                                                                    | 🟉 Sitecore | - Webpage Dialog                                                            |                                     |                            |                 |                                                                                    | 2  |
|----------------------------------------------------------------------------------------------------|------------|-----------------------------------------------------------------------------|-------------------------------------|----------------------------|-----------------|------------------------------------------------------------------------------------|----|
| (2 of 3) = Duplicate<br>Operations                                                                                                    | To ad them | <b>J &amp; Drop</b><br>Id files, drag and drop t<br>from this window. For a | hem into this w<br>additional optio | vindow. To<br>ns, right-cl | copy<br>ick a l | files to your computer, dr.<br>file.                                               | ag |
| Content                                                                                                    | Name       | Date modified                                                               | Туре                                | Size                       |                 |                                                                                    |    |
| WebDAV                                                                                                    |            |                                                                             |                                     |                            |                 |                                                                                    |    |
| 1 you publish now, th                                                                                                    | 2000       | 1                                                                           |                                     |                            |                 |                                                                                    |    |
| No other version will be                                                                                                    |            |                                                                             |                                     |                            |                 |                                                                                    |    |
|                                                                                                    |            |                                                                             | -                                   |                            |                 |                                                                                    |    |
| \rm Quick Info                                                                                                    |            |                                                                             |                                     |                            |                 |                                                                                    |    |
| 🕒 Quick Info<br>🖹 Data                                                                                                    | Chrysanth  | erru Desert ji                                                              |                                     |                            |                 |                                                                                    |    |
| <ul> <li>Quick Info</li> <li>Data</li> <li>Title - Please enter tit</li> </ul>                                                                               | Chrysanth  | emu Desert.jj                                                               | og                                  |                            |                 |                                                                                    |    |
| <ul> <li>Quick Info</li> <li>Data</li> <li>Title - Please enter titl<br/>WebDAV</li> </ul>                                                                   | Chrysanth  | emu Desert.jj                                                               | og                                  |                            |                 |                                                                                    | _  |
| Quick Info Data Title - Please enter tit WebDAV                                                                                                    | Chrysanth  | emu Desert.jj<br>View                                                       | og                                  | •                          |                 | Extra large icons                                                                  |    |
| Quick Info Data Title - Please enter titl WebDAV Add Edit · Remove ·                                                                                         | Chrysanth  | emu Desert.jj<br>View<br>Sort by                                            | og                                  | •                          | •               | Extra large icons<br>Large icons                                                   |    |
| Quick Info     Data     Title - Please enter tit     WebDAV     Add Edit - Remove -     File Drop Area - Please     Terror title                             | Chrysanth  | emu Desert.jy<br>View<br>Sort by<br>Group by                                | og                                  | •                          | •               | Extra large icons<br>Large icons<br>Medium icons                                   |    |
| Quick Info Data Title - Please enter tit WebDAV Add   Edit - Remove - File Drop Area - Please Icon Name Chystarbhavum                                        | Chrysanth  | View<br>Sort by<br>Group by<br>Refresh                                      | g                                   | 4<br>4<br>4                | •               | Extra large icons<br>Large icons<br>Medium icons<br>Small icons                    |    |
| Quick Info     Data     Title - Please enter tit     WebDAV     Add - Edit - Remove -     File Drop Area - Please     Icon Name     Chrysanthemum     Desert | Chrysanth  | View<br>Sort by<br>Group by<br>Refresh                                      | og<br>                              | •<br>•                     | •               | Extra large icons<br>Large icons<br>Medium icons<br>Small icons<br>List            |    |
| Quick Info     Data     Title - Please enter tit     WebDAV     Add Edit * Remove *     File Drop Area - Please     Icon Name     Chrysanthemum     Desert   | Chrysanth  | emu Desert.jp<br>View<br>Sort by<br>Group by<br>Refresh<br>Customize this   | og                                  | k<br>k<br>k                | •               | Extra large icons<br>Large icons<br>Medium icons<br>Small icons<br>List<br>Details |    |

Sitecore® is a registered trademark. All other brand and product names are the property of their respective holders. The contents of this document are the property of Sitecore. Copyright © 2001-2010 Sitecore. All rights reserved.

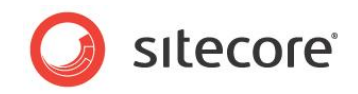

And this is a menu you will see if you right-click an existing file:

| Vame     | Date modified                | Tyme          | Size |      |
|----------|------------------------------|---------------|------|------|
|          |                              |               |      |      |
|          | Preview                      |               |      |      |
| Chrysant | Set as desktop i             | oackground    |      |      |
|          | Print                        |               |      |      |
|          | Detete ele electric          |               |      |      |
|          | Rotate clockwis              | e<br>lockwise |      |      |
|          | 0                            | .iockwije     |      |      |
|          | Open with<br>Rectore previou |               | •    |      |
|          | Restore previou              | sversions     |      |      |
|          | Send to                      |               | •    |      |
|          | Cut                          |               |      |      |
|          | Сору                         |               |      |      |
|          | Create shortcut              |               |      |      |
|          | Delete                       |               |      |      |
| _        | Rename                       |               |      |      |
|          | Droportion                   |               |      | Done |

Feels like working with your local desktop!

And if you drop a text document, for instance, an RTF file, in the File Drop Area field and right-click on it, you will be able to open the document in the appropriate editor (for example, Microsoft Word):

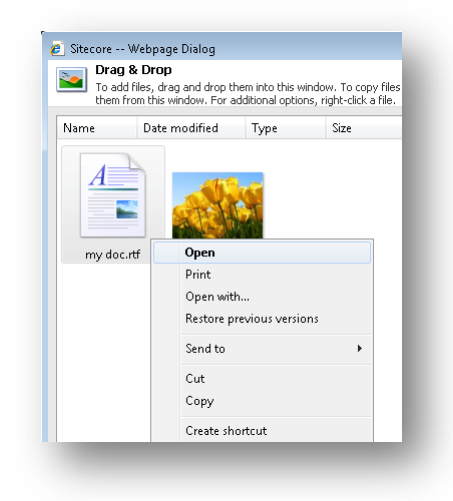

You can edit and save the document – it will be saved on the server.

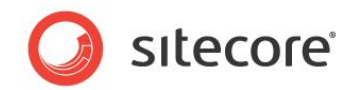

#### 3.2 Drag & Drop in Media Library

All folders in the Medial Library in Sitecore CMS 6.2 support drag & drop interface. To access it you just need to click the **Drag & Drop** button in a folder:

| 5ave<br>Write | Edit<br>Edit                                                                                                    | B Upload Fil                           | e<br>ler | (1 of 3<br>(2 of 3 | 3) 🔶 Du | plicate 🕞 Mo<br>erations | ve To Delete | Paste      | Cut Copy R |
|---------------|----------------------------------------------------------------------------------------------------|----------------------------------------|----------|--------------------|---------|--------------------------|--------------|------------|------------|
| earch         | Media<br>Dife<br>Dife<br>Material<br>Material<br>Material<br>Material<br>Material<br>Material<br>Material<br>Material<br>Material<br>Media<br>Media<br>Media<br>Media<br>Media<br>Media<br>Media<br>Media<br>Media<br>Media<br>Media<br>Media<br>Media<br>Media<br>Media<br>Media<br>Media<br>Materia<br>Materia | Library<br>is<br>ages<br>nse-200907272 | 12435    | Up                 | Folder  | Upload Files             | New Folder   | Drag & Dro | pp qq      |

The Drag & Drop dialog will appear:

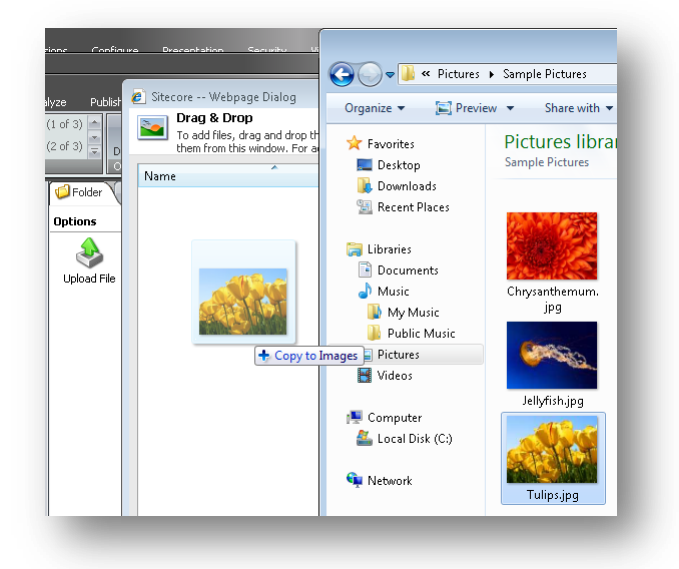

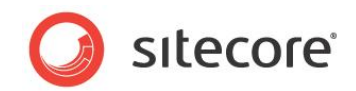

## Chapter 4

#### Word Field

Sitecore also supports using Microsoft Word as the text editor. People who are familiar with Word may prefer using this tool to edit lengthy pieces of content. These Word fields are defined in the template by the developer who creates the Web site.

This chapter provides a brief overview of the Word Field. For more information, refer to **<u>Content Author's Cookbook</u>**.

You can edit Word fields in the Page Editor.

Sitecore® is a registered trademark. All other brand and product names are the property of their respective holders. The contents of this document are the property of Sitecore. Copyright © 2001-2010 Sitecore. All rights reserved.

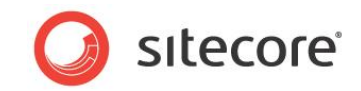

#### 4.1 Using a Word Field

This section shows how the Word field works in the Page Editor.

In the Page Editor, move the mouse over a Word field and it displays a small Word icon.

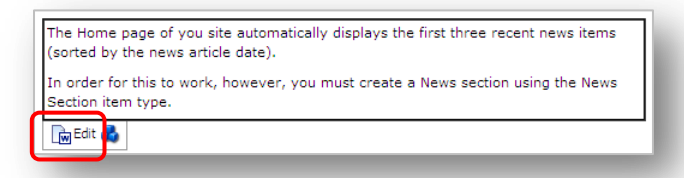

Click Edit to open a new window displaying the content of this field in Word.

|            | ר ט ד                          |                                   |           |            |                                       |                     |                       |                    |                    |                        |   |
|------------|--------------------------------|-----------------------------------|-----------|------------|---------------------------------------|---------------------|-----------------------|--------------------|--------------------|------------------------|---|
| Hom        | ie Insert                      | Page Lay                          | out R     | eferences  | Mailings                              | Review Vie          | w Develo              | per                |                    |                        | 0 |
| Paste      | Times New R B I U              | oman •<br>• abe × 2 3<br>Aa• A^ A | 12 •<br>• |            | · 'ग्न-' (‡ (‡<br>■ ■ ()=-<br>- (2) ¶ | AaBbCcI<br>1 Normal | AaBbCcI<br>1 No Spaci | AaBbC<br>Heading 1 | Change<br>Styles * | Editing                |   |
|            |                                |                                   |           |            |                                       |                     |                       |                    |                    |                        |   |
| 'he Home j | 2 · 1 · 3 · 1 ·<br>page of you | 4 · I · 5 · I                     | atically  | displays t | he first three                        | recent news         | tems (sorted          | d by the ne        | ws article o       | date).                 |   |
| The Home j | 2 · 1 · 3 · 1 ·                | 4 · ı · 5 · ı                     | atically  | displays t | the first three                       | recent news i       | tems (sorter          | d by the ne        | ws article (       | - 19 - 1 - 2<br>date). |   |

You have access to all the functionality that Word contains.

#### Important

You must have Microsoft Word 2007 installed on your computer to edit Word fields in Sitecore. Sitecore Word fields are only supported on Internet Explorer 7 and later.